Sheet1

| HELPKEY,C,26         | HELPTITL,C,30            | HELPTEXT,MHELPSUBJ,C,30            |  |  |  |
|----------------------|--------------------------|------------------------------------|--|--|--|
| UPD AF 011055        | Same Description         |                                    |  |  |  |
| FFOUND BINKY         | OMNIFound!               |                                    |  |  |  |
| UPD ELLE             | Description Screen       |                                    |  |  |  |
| FFOUND SELE          | OMNIFind! Select Menu    |                                    |  |  |  |
| FOUND BINKY          | OMNIFound!               |                                    |  |  |  |
| FOUND SELE           | OMNIFind! Select Menu    |                                    |  |  |  |
| INDIVID SELECTN      | OMNI Selector            |                                    |  |  |  |
| UPDD ELLE            | Description Screen       |                                    |  |  |  |
| UPDD AF 011055       | Same Description         |                                    |  |  |  |
| UPDATE AF            | Change Options           |                                    |  |  |  |
| UPDATE TNUM 0020     | Change Supplemental Data |                                    |  |  |  |
| UPADD DES            | Transfering Descriptions |                                    |  |  |  |
| ADD TNUM 010018      | Supplemental Data Screen |                                    |  |  |  |
| OMNIDIZK SELECTNUM   | The Program In General   | 1. Universal Information           |  |  |  |
| UPDATE SELE          | Item Selection Screen    | 2. Item Selection Screen           |  |  |  |
| DELETE SELE          | Item Selection Screen    | 2. Item Selection Screen           |  |  |  |
| CHOSE SELECTNUM      | Lists&Labels             | <ol><li>Lists&amp;Labels</li></ol> |  |  |  |
| FORSUB SELECTNUM     | Print Outs               | <ol><li>Lists&amp;Labels</li></ol> |  |  |  |
| LNL SELECTNUM        | Lists&Labels             | <ol><li>Lists&amp;Labels</li></ol> |  |  |  |
| FIND SELECTNUM       | Find!                    | 4. Find! & Criteria                |  |  |  |
| CRIT SELECTNUM       | Criteria                 | 4. Find! & Criteria                |  |  |  |
| UTIL SELECTNU        | Utilities Options        | 5. Utilities Options               |  |  |  |
| COLOUR DAT           | Default SetUp            | 6. Default SetUp                   |  |  |  |
| PRINT ELITE          | Printer SetUp            | 7. Printer SetUp                   |  |  |  |
| ASP OMBUDSMAN STAT   | ASP Ombudsman Statement  | A. ASP Ombudsman Statement         |  |  |  |
| OMNIDIZK 024028      | New Users                | B. Information For New Users       |  |  |  |
| F. REGISTRATION BENE | Benefits Of Registration | C. Registration Benefits           |  |  |  |
| REGISTERING BY MAIL  | Registering By Mail      | D. Mail Registration               |  |  |  |
| REGISTERING BY PHON  | Registering By Phone     | E. Phone Registration              |  |  |  |

Sheet1

| LPKWD2,CHELPINDT,C,26 |    | HELHELHELPNCOL,N,2,0 |    |    |  |
|-----------------------|----|----------------------|----|----|--|
|                       | 14 | 12                   | 7  | 64 |  |
|                       | 0  | 0                    | 0  | 0  |  |
|                       | 0  | 0                    | 0  | 0  |  |
|                       | 9  | 8                    | 8  | 64 |  |
|                       | 6  | 8                    | 12 | 64 |  |
|                       | 8  | 8                    | 8  | 64 |  |
|                       | 9  | 8                    | 12 | 64 |  |
| UPD ELLE              | 0  | 0                    | 0  | 0  |  |
| UPD AF 011055         | 14 | 8                    | 7  | 64 |  |
|                       | 14 | 8                    | 7  | 64 |  |
|                       | 9  | 8                    | 12 | 64 |  |
|                       | 0  | 0                    | 0  | 0  |  |
|                       | 13 | 12                   | 8  | 64 |  |
|                       | 9  | 12                   | 12 | 64 |  |
|                       | 5  | 8                    | 11 | 64 |  |
| UPDATE SELE           |    | 8                    | 11 | 64 |  |
|                       | 12 | 12                   | 9  | 64 |  |
|                       | 0  | 31                   | 21 | 45 |  |
|                       | 12 | 12                   | 9  | 64 |  |
|                       | 13 | 12                   | 8  | 64 |  |
|                       | 13 | 12                   | 8  | 64 |  |
|                       | 14 | 12                   | 7  | 64 |  |
|                       | 8  | 50                   | 12 | 27 |  |
|                       | 0  | 8                    | 9  | 64 |  |
|                       | 0  | 0                    | 0  | 0  |  |
|                       | 0  | 0                    | 0  | 0  |  |
|                       | 0  | 0                    | 0  | 0  |  |
|                       | 0  | 0                    | 0  | 0  |  |
|                       | 0  | 0                    | 0  | 0  |  |

HELPKWD1,CHEI